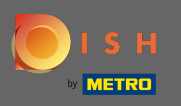

Войдите в свою учетную запись на веб-сайте DISH, а также перейдите к дизайну и контенту через меню слева.

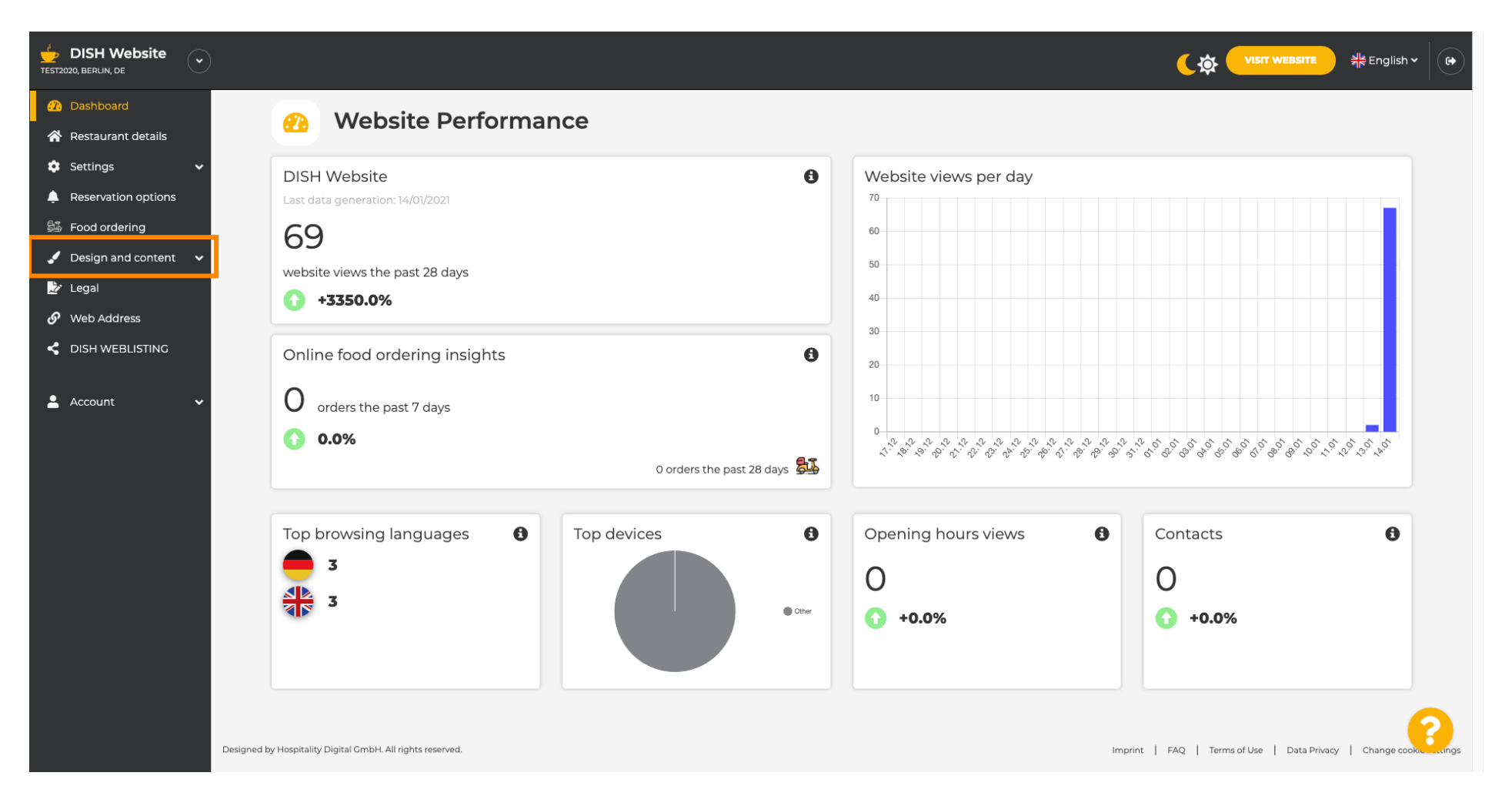

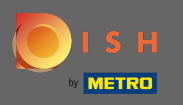

Нажмите на <mark>дизайн</mark> , чтобы внести изменения в свой шаблон, шрифты, а также другие аспекты дизайна вашего веб-сайта.

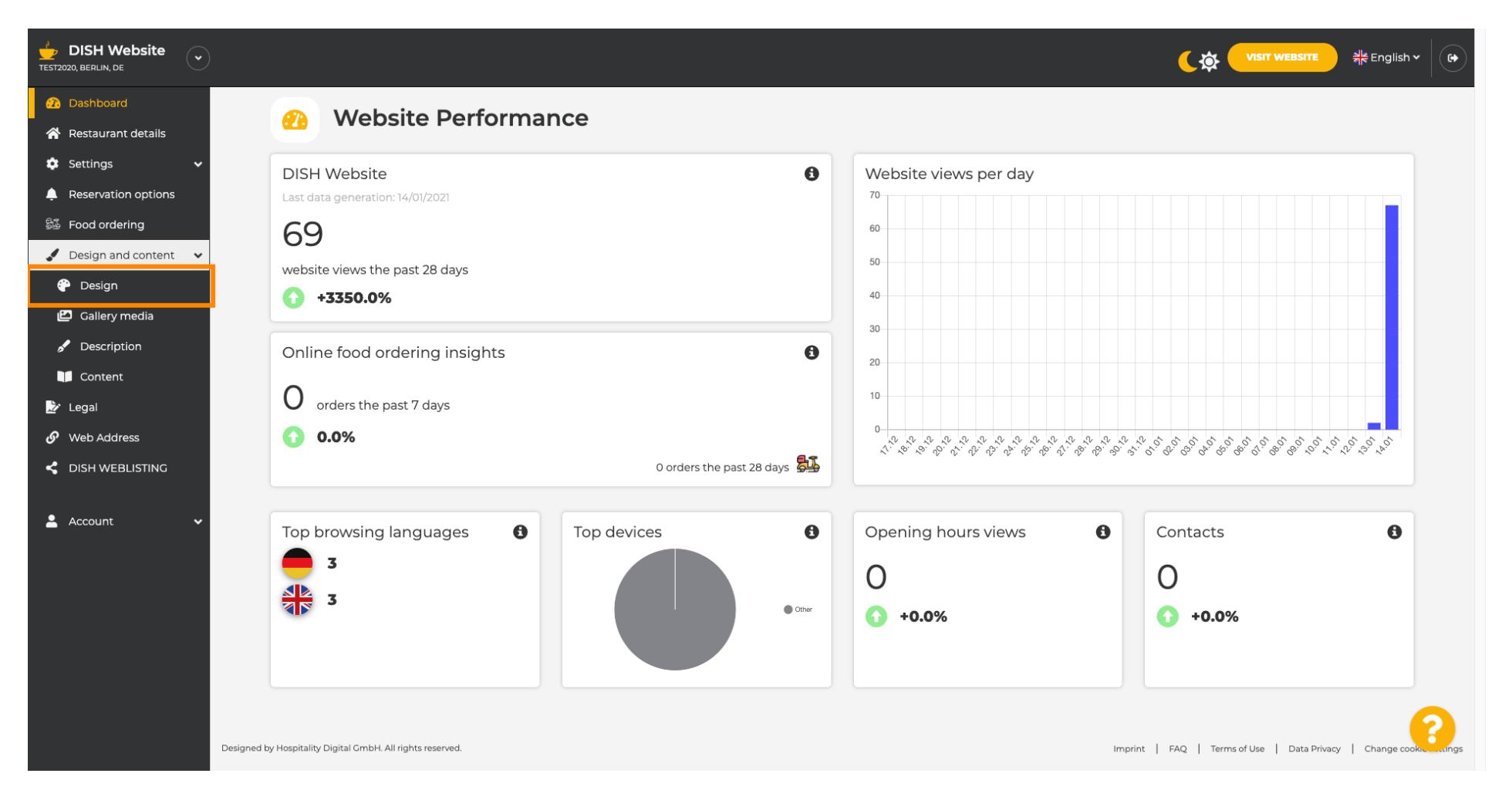

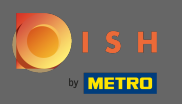

На вашем сайте используется классический или современный шаблон. Примечание. Текущий шаблон оформления выделяется большей яркостью.

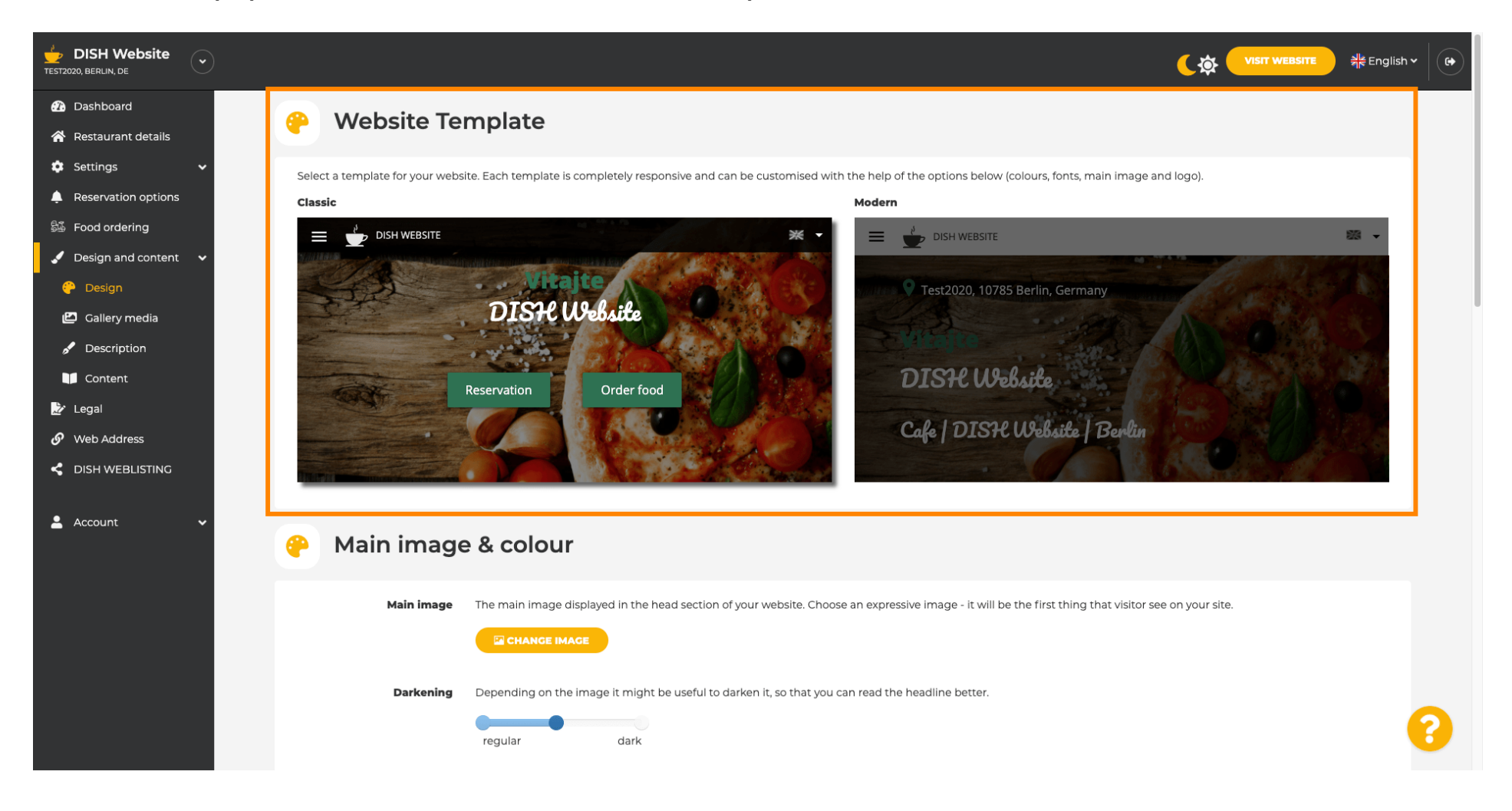

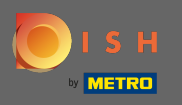

В настоящее время активен классический шаблон. Шаблоны можно дополнительно настроить, изменив шрифты, изображения, цвета, а также логотип. Давайте посетим наш веб-сайт, чтобы увидеть основную структуру.

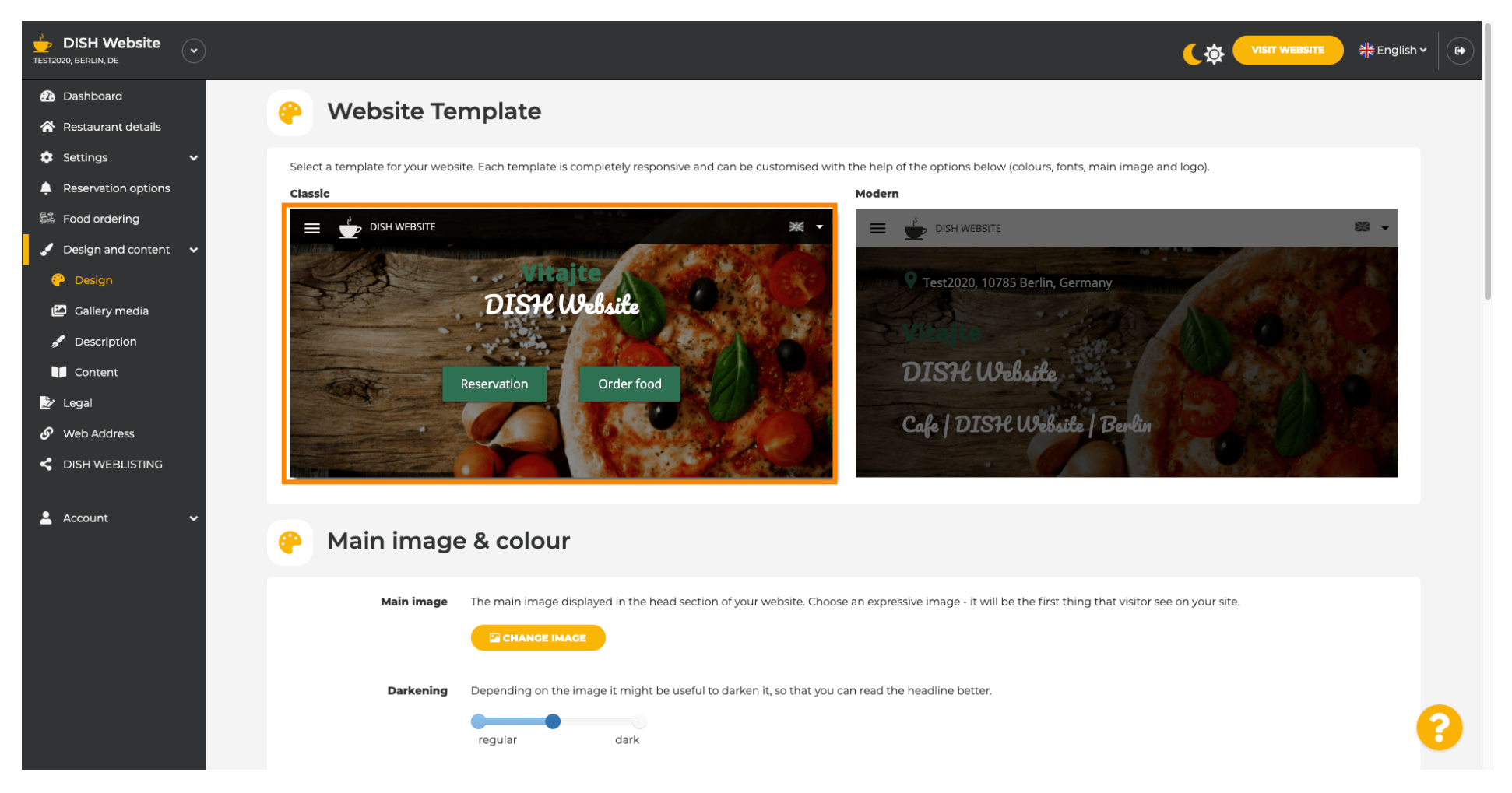

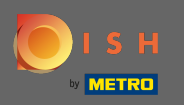

Название вашего заведения будет отображаться в центре экрана, а верхняя строка меню отображается на темном фоне. Прокрутите вниз, чтобы увидеть больше разделов вашего сайта.

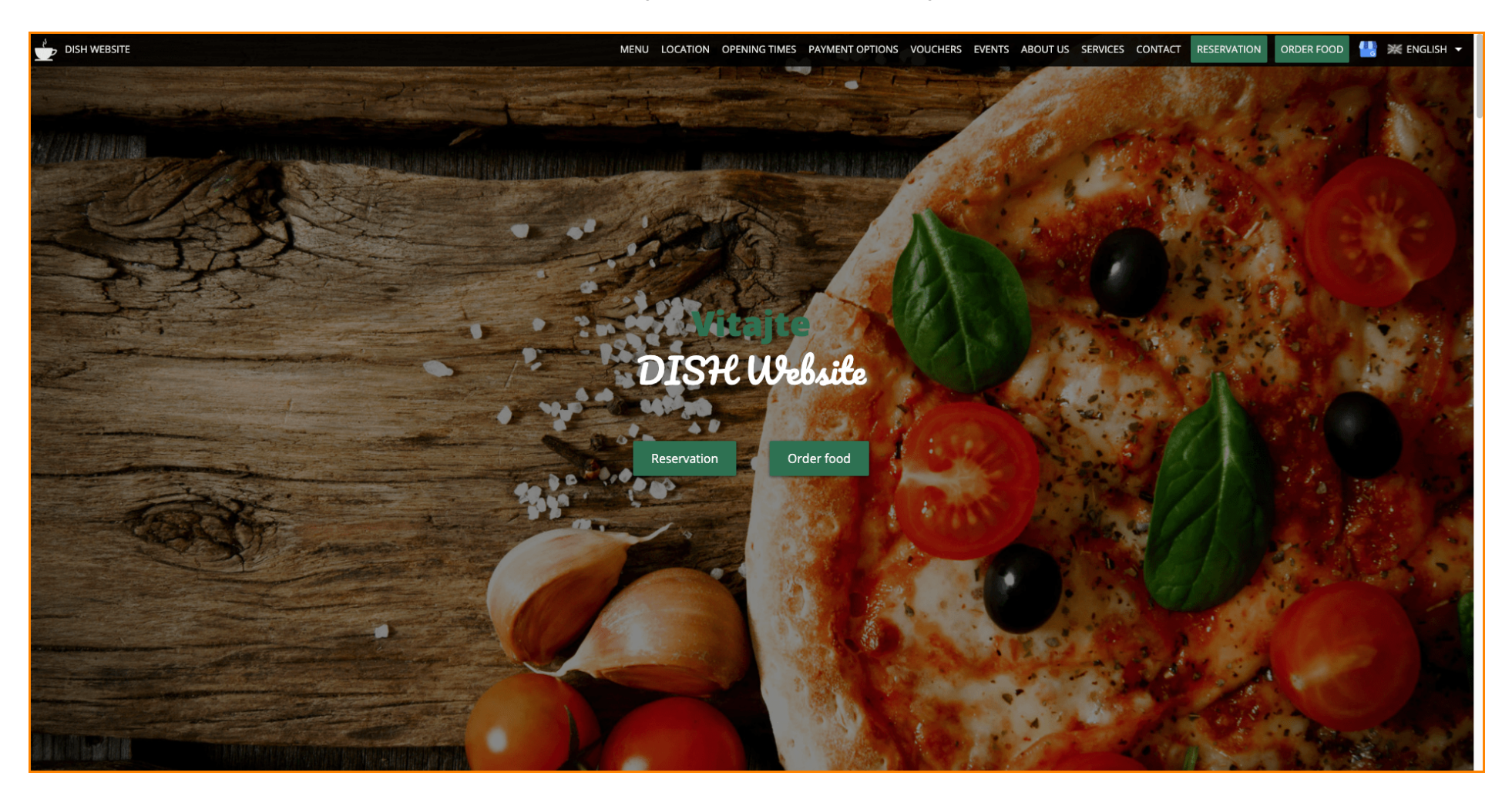

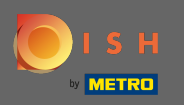

• В этом шаблоне оформления текст выравнивается по центру, а также разделяется короткими разделительными линиями. Чтобы просмотреть часы работы, прокрутите дальше.

| DISH WEBSITE ME                                                                        | ENU LOCATION OPENING TIMES PAYMENT OPTIONS VOUCHERS EVENTS ABOUT US SERVICES CONTACT RESERVATION ORDER FOOD 惧 💥 ENGLISH 🗸                                                                                                    |
|----------------------------------------------------------------------------------------|----------------------------------------------------------------------------------------------------|
|                                                                                        |                                                                                                    |
| — C                                                                                    | afe   DISH Website   Berlin                                                                                                    |
| Come by and make you<br>afternoon. Cafe DISH Web                                       | ourself comfortable in our cafe, we have everything you need for a quiet<br>osite offers you a place to unwind with a good cup of coffee and tasty food.<br>                                                                                                    |
| A cafe                                                                                 | in a great location with breakfast                                                                                                    |
| Our French cuisine will give<br>our heavenly                                           | e your tastebuds a meal to remember. For a tasty treat try our croissants or<br>y desserts. We've always got a delicious lunch waiting for you.                                                                                                    |
| We'                                                                                    | 'll help you plan your wedding                                                                                                    |
| Our special online reservat<br>like weddings, are our sp<br>would like to use our cafe | tion service allows you to book a table in just a few clicks. Important events,<br>pecialty - we'd be happy to help you with your questions and ideas if you<br>as your venue. We're closed on Saturdays and Sundays, but the rest of the<br>week we're happy to serve you. |
|                                                                                        |                                                                                                    |
|                                                                                        | Our                                                                                                    |
|                                                                                        | menu                                                                                                    |
|                                                                                        |                                                                                                    |
|                                                                                        | Test-Slovakia-Test-Traini 🛃                                                                                                    |
|                                                                                        |                                                                                                    |
| Orde                                                                                   | r your food with us                                                                                                    |

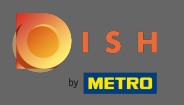

## 😑 Прокрутите вниз, чтобы увидеть раздел контактов.

|                      | Opening times – payment options vouchers events about us – services contact reservation order food 💾 💥 english 🗸 |  |  |  |
|----------------------|----------------------------------------------------------------------------------------------------|--|--|--|
| Our<br>opening times |                                                                                                    |  |  |  |
| U .                  |                                                                                                    |  |  |  |
| Monday               | 11:00 AM – 02:00 PM<br>05:00 PM – 08:00 PM                                                                       |  |  |  |
| Tuesday              | 11:00 AM – 02:00 PM                                                                                              |  |  |  |
| Wednesday            | 11:00 AM – 02:00 PM                                                                                              |  |  |  |
| Thursday             | 11:00 AM – 02:00 PM                                                                                              |  |  |  |
| Friday               | 11:00 AM – 02:00 PM                                                                                              |  |  |  |
| Saturday             | closed                                                                                                    |  |  |  |
| Sunday               | closed                                                                                                    |  |  |  |
|                      |                                                                                                    |  |  |  |
|                      |                                                                                                    |  |  |  |
| Ava<br>payme         | ailable<br>nt options                                                                                            |  |  |  |
|                      | Cash                                                                                                    |  |  |  |
|                      |                                                                                                    |  |  |  |

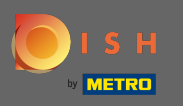

Давайте вернемся в панель администратора нашего веб-сайта DISH и изменим шаблон, чтобы увидеть различия.

|     | MENU                                           | LOCATION OPENING TIMES PAYMENT | OPTIONS VOUCHERS EVENTS ABOUT US | SERVICES CONTACT RESERVATION | order food 🛛 🔛 💥 English 👻 |
|-----|------------------------------------------------|--------------------------------|----------------------------------|------------------------------|----------------------------|
|     |                                                | Everything<br>at a glance      |                                  |                              |                            |
|     | Find us<br>Test2020<br>10785 Berlin<br>Germany | E-mail us                      | Call us                          |                              |                            |
|     |                                                | $\sim$                         |                                  |                              |                            |
|     |                                                | Send us your message.          |                                  |                              |                            |
| Nar | me                                             | E-mail                         | Phone                            |                              |                            |
| Sub | oject                                          |                                |                                  |                              |                            |
| Me  | ssage                                          |                                |                                  |                              |                            |
|     |                                                | Send                           |                                  |                              |                            |
|     |                                                |                                |                                  |                              |                            |

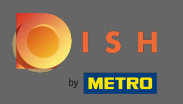

## Измените свой шаблон дизайна на современный , нажав на обозначенную картинку.

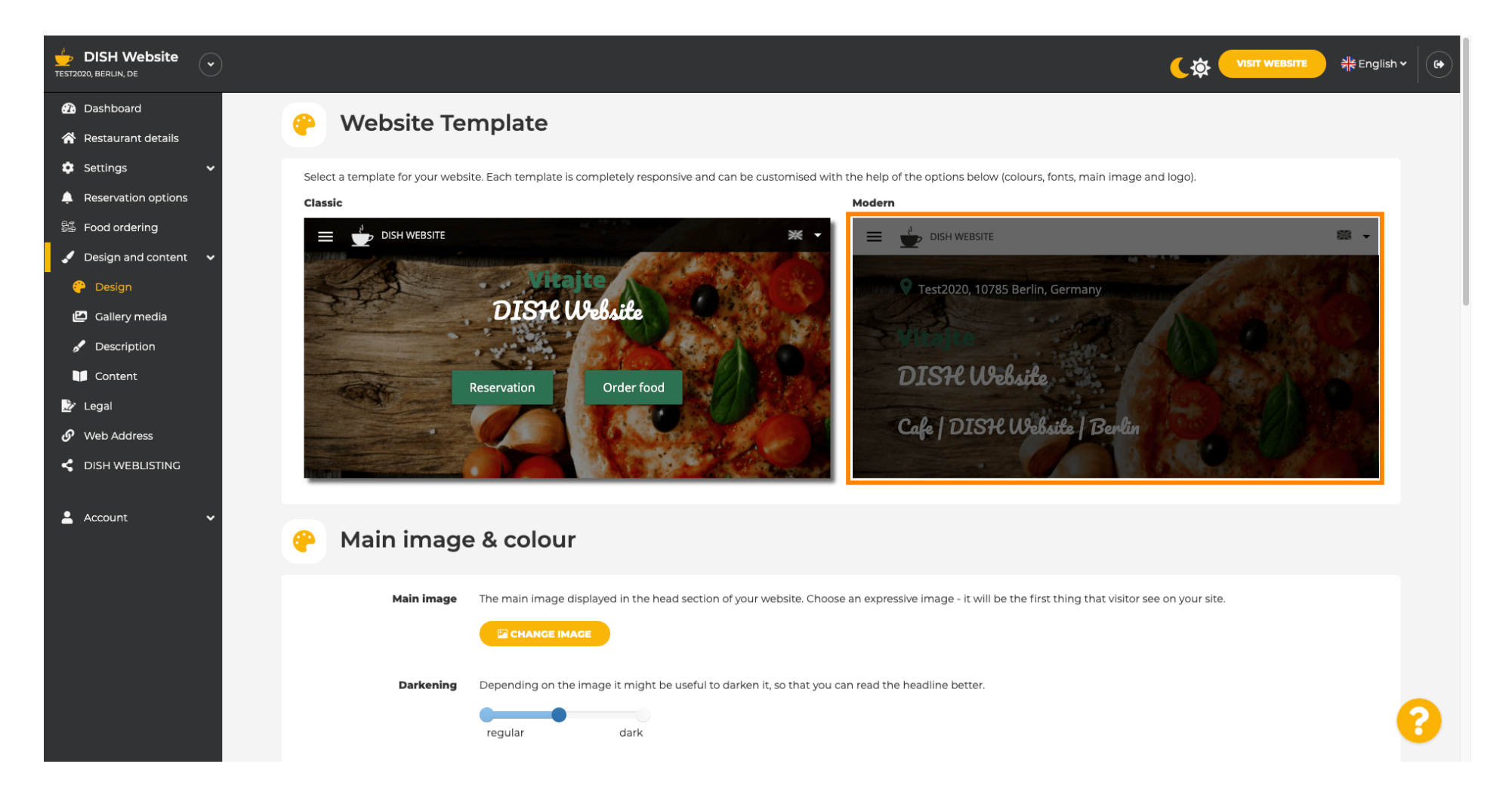

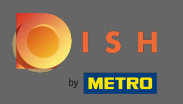

Об успешном обновлении дизайна свидетельствует зеленое всплывающее уведомление. Откройте свой веб-сайт еще раз, чтобы просмотреть изменения.

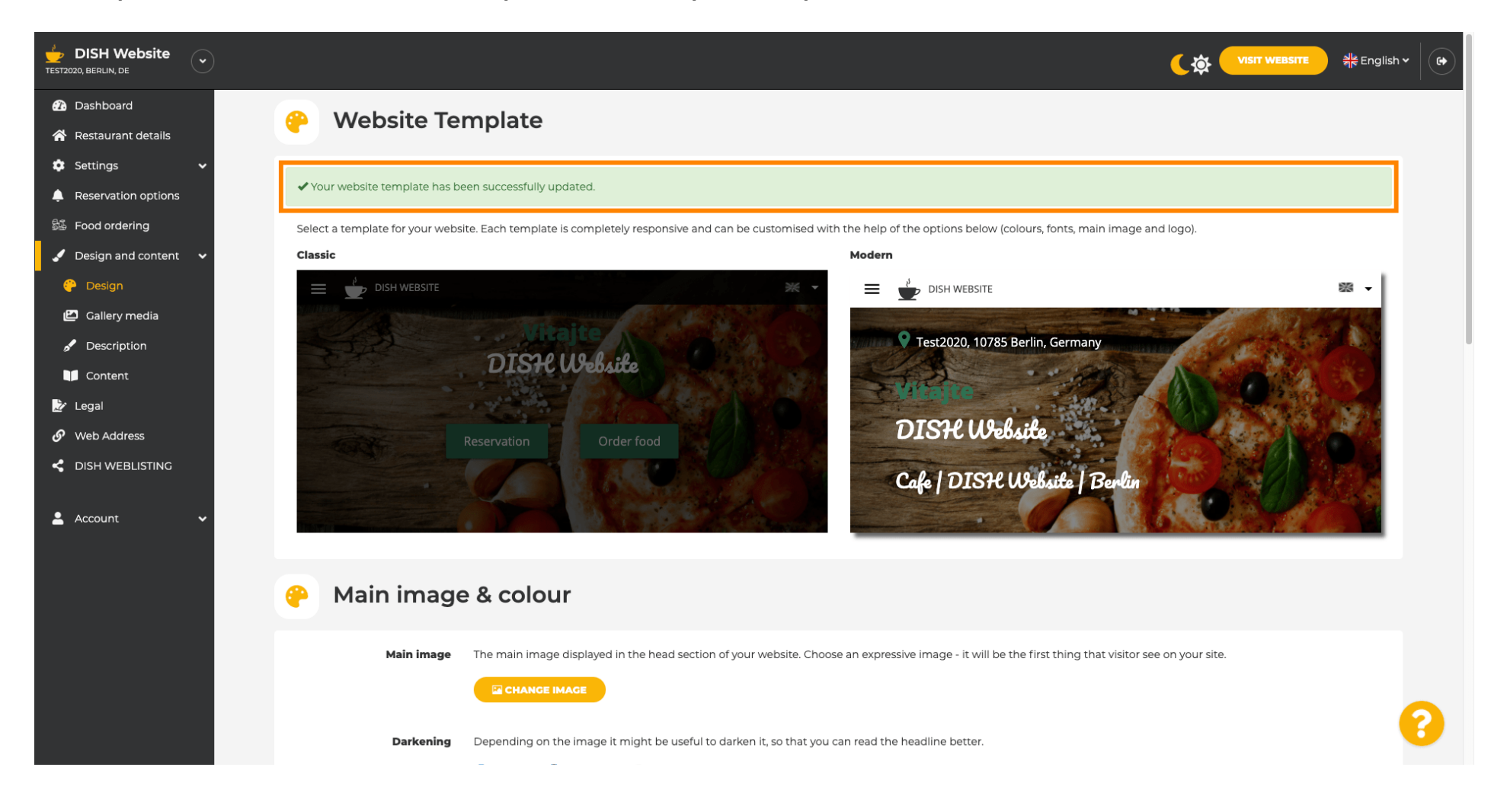

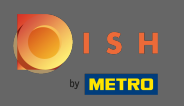

Выравнивание текста изменено с центра на лево, а также верхнее меню отображается на светлом фоне. Это придает вашему веб-сайту модный вид и ощущение. Прокрутите вниз, чтобы увидеть больше аспектов этого шаблона.

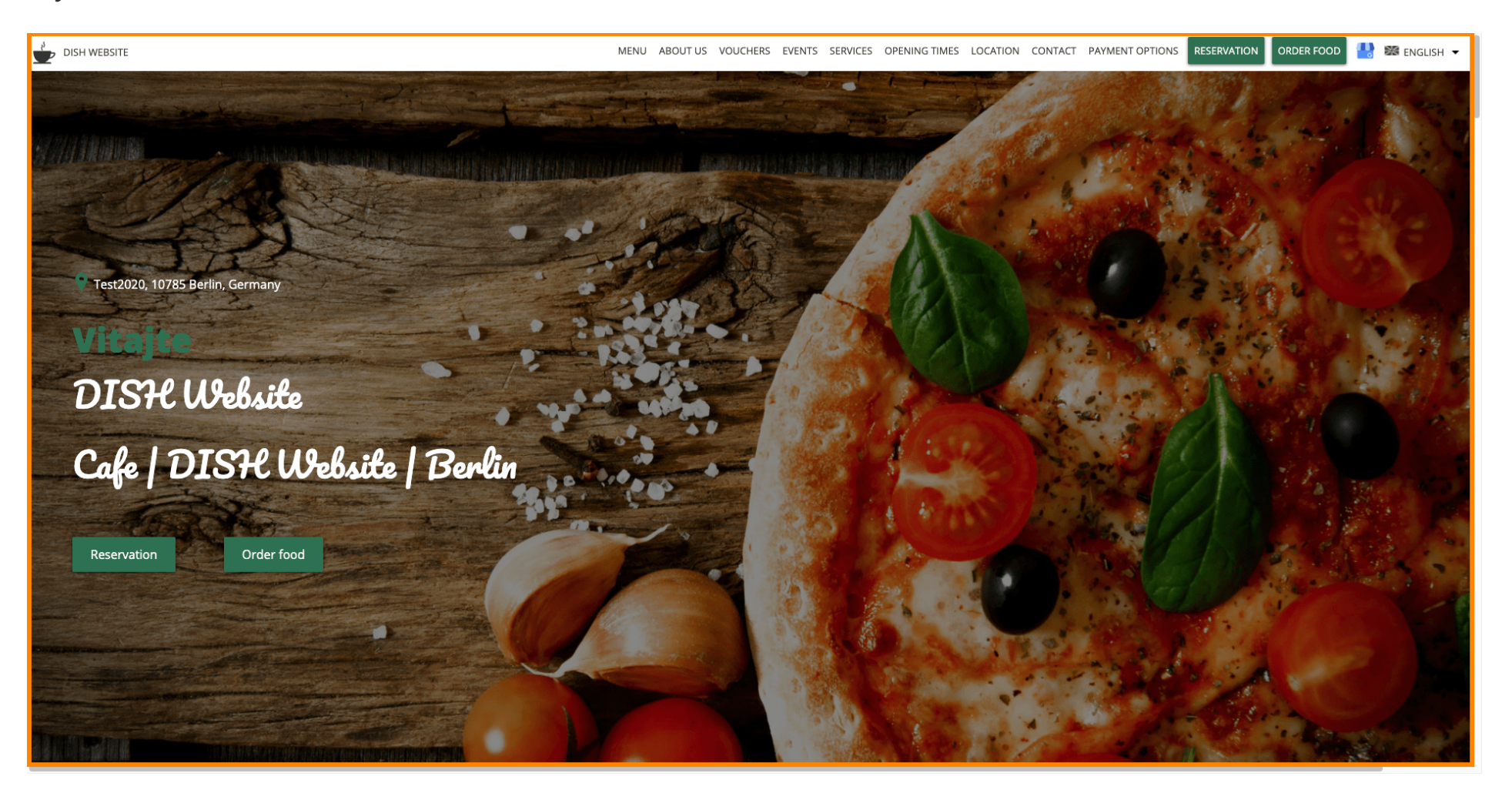

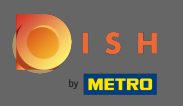

Некоторые разделы вашего веб-сайта разделены другим цветом фона. Прокрутите вниз, чтобы увидеть больше разделов. Примечание. Цвет, а также другие функции можно изменить в меню настроек.

| DISH WEBSITE | MENU ABOUT US VOUCHERS EVENTS SERVICES OPENING TIMES LOCATION CONTACT PAYMENT OPTIONS RESERVATION ORDER FOOD 🔡 🗱 ENGLISH 🕶                                                                                                    |
|--------------|----------------------------------------------------------------------------------------------------|
|              | <b>A cafe in a great location with breakfast</b><br>Our French cuisine will give your tastebuds a meal to remember. For a tasty treat try our croissants or our heavenly desserts. We've always got a delicious lunch waiting for you.                                                                                                    |
|              | We'll help you plan your wedding<br>Our special online reservation service allows you to book a table in just a few clicks. Important events, like weddings, are our specialty – we'd be happy to help you with your questions and ideas if you would like to use our cafe as<br>your venue. We're closed on Saturdays and Sundays, but the rest of the week we're happy to serve you. |
|              | About Us<br>Text<br>Text1                                                                                                    |

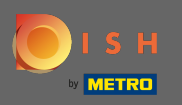

Часы работы отображаются крупнее, а также используют большую ширину экрана по сравнению с предыдущим шаблоном. Просмотрите раздел контактов, прокрутив дальше.

| DISH WEBSITE | MENU ABOUT<br>Opening hours<br>Monday | US VOUCHERS EVENTS SERVICES OPENING TIMES LOCATION<br>11:00<br>05:00 | CONTACT PAYMENT OPTIONS<br>AM – 02:00 PM<br>PM – 08:00 PM | RESERVATION ORDER FOOD | 🔡 🏼 ENGLISH 👻 |
|--------------|---------------------------------------|----------------------------------------------------------------------|-----------------------------------------------------------|------------------------|---------------|
|              | Tuesday                               | 11:00                                                                | AM - 02:00 PM                                             |                        |               |
|              |                                       | 11:00                                                                | AM – 02:00 PM                                             |                        |               |
|              | Thursday                              | 11:00                                                                | AM – 02:00 PM                                             |                        |               |
|              | Friday                                | 11:00                                                                | AM – 02:00 PM                                             |                        |               |
|              | Saturday                              |                                                                      | closed                                                    |                        |               |
|              |                                       |                                                                      |                                                           | -                      |               |
|              | Your IP add                           | Click to display map<br>dress will be sent to Google Maps.           |                                                           |                        |               |

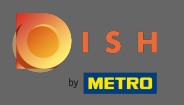

Контактная информация, а также контактная форма также полностью переработаны и имеют более современный вид.

| DISH WEBSITE                        | MENU ABOUT US VOUCHERS EVENTS SERVICES OPENING TIMES LOCATION CONTACT PAYMENT OPTIONS RESERVATION ORDER FOOD 💾 🔀 ENGLISH 🕶 |
|-------------------------------------|----------------------------------------------------------------------------------------------------|
|                                     | E-mail us                                                                                                    |
| Find us                             | chromatic research affect signal                                                                                           |
| Test2020<br>10785 Berlin<br>GERMANY | Call us<br>—                                                                                                    |
|                                     | 14800 TT10TTT10000                                                                                                    |
|                                     |                                                                                                    |
| Drop us a line!                     |                                                                                                    |
| Your Name                           |                                                                                                    |
| Enter your name                     |                                                                                                    |
| Your E-mail                         |                                                                                                    |
| Enter your e-mail address           |                                                                                                    |
| Phone                               |                                                                                                    |
| Enter your phone number             |                                                                                                    |
| Subject                             |                                                                                                    |
| Enter your subject                  |                                                                                                    |
| Message                             |                                                                                                    |
| Enter your message                  |                                                                                                    |

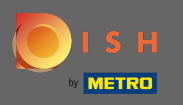

Вот и все. Теперь вы знаете возможные шаблоны дизайна, а также как их активировать. Попробуйте шаблоны, чтобы увидеть больше отличий, а также найдите свой любимый.

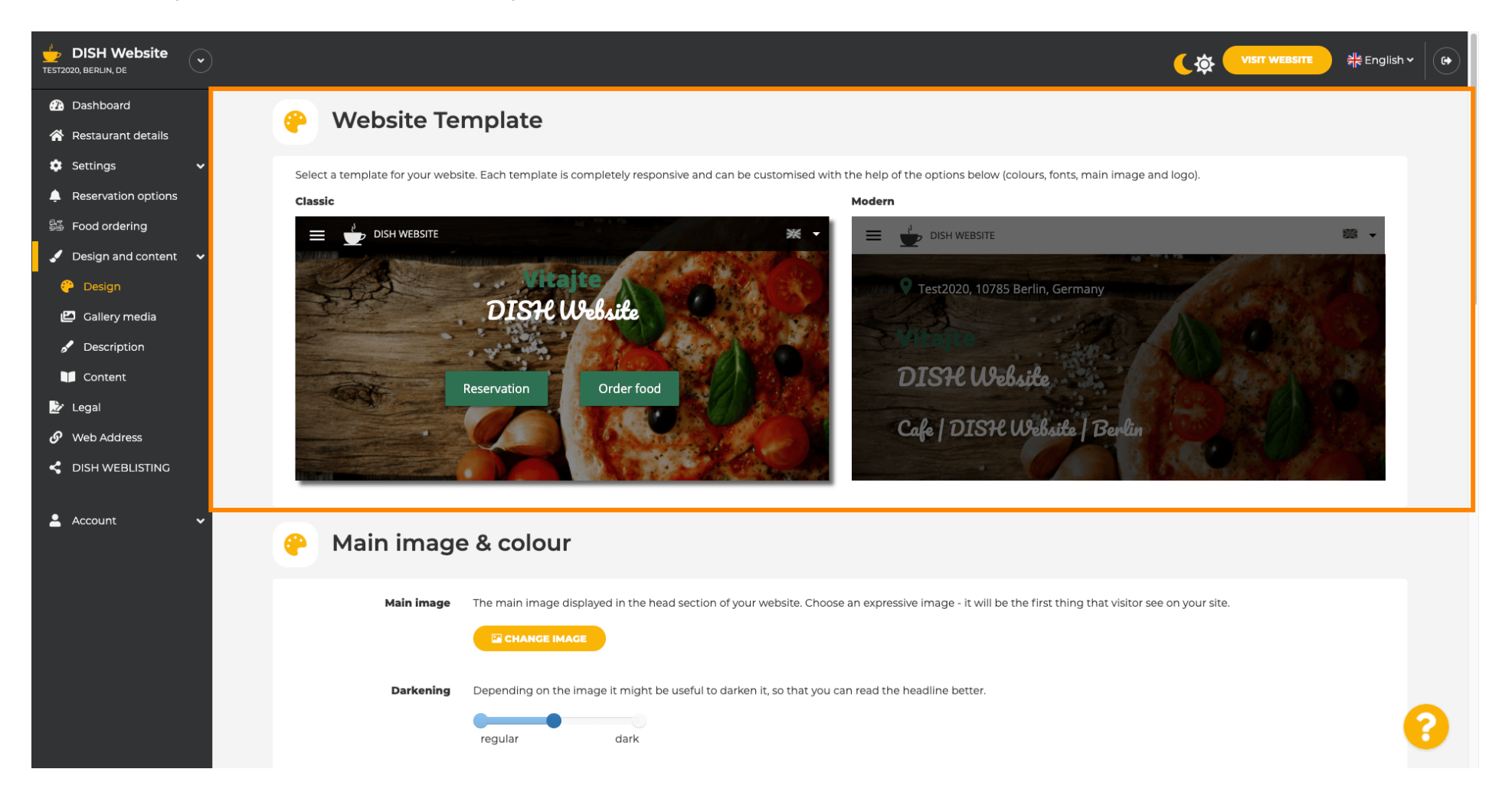